## Przygotowanie zbiorczego pliku JPK, podpis i wysyłka do Urzędu Skarbowego

## Poniższa porada opisuje jak wysłać zbiorczy plik JPKV7 do US

Aby wysłać JPKV7/deklarację należy otworzyć okres danego miesiąca z poziomu zakładki JST/Okresy:

| Parametry | Dla Jednostki                  | Zestawienia Dla JS         | Pomoc                     |               |                      |      |      |  |          |           |  |               |  |
|-----------|--------------------------------|----------------------------|---------------------------|---------------|----------------------|------|------|--|----------|-----------|--|---------------|--|
| 12        |                                | <b>*</b>                   | - 🖷                       | <b>1</b>      | <u>ê</u>             | Rok: | 2025 |  | <b>~</b> |           |  |               |  |
| Okresy    | Ewidencje VAT<br>w jednostkach | Centralna<br>ewidencja VAT | JPK VAT<br>Deklaracje VAT | Wysyłka do US | Rejestr<br>cząstkowy |      |      |  |          |           |  |               |  |
| Olinesy   |                                |                            |                           |               |                      |      |      |  |          |           |  |               |  |
| Wpisz, by | wyszukać                       |                            |                           |               |                      |      |      |  |          |           |  |               |  |
|           |                                |                            |                           |               | Okres 🔺              |      |      |  |          |           |  | Status okresu |  |
| 1.202     | 5                              |                            |                           |               |                      |      |      |  |          | Otwarty   |  |               |  |
| 02.202    | 5                              |                            |                           |               |                      |      |      |  |          | Zamknięty |  |               |  |
| / 03.202  | 5                              |                            |                           |               |                      |      |      |  |          | Zamknięty |  |               |  |
| .04.202   | 5                              |                            |                           |               |                      |      |      |  |          | Otwarty   |  |               |  |
| / 05.202  | 5                              |                            |                           |               |                      |      |      |  |          | Zamknięty |  |               |  |
| 06.202    | 5                              |                            |                           |               |                      |      |      |  |          | Zamknięty |  |               |  |
| / 07.202  | 5                              |                            |                           |               |                      |      |      |  |          | Zamknięty |  |               |  |
| Ø8.202    | 5                              |                            |                           |               |                      |      |      |  |          | Zamknięty |  |               |  |
| / 09.202  | 5                              |                            |                           |               |                      |      |      |  |          | Zamknięty |  |               |  |
| 10.202    | 5                              |                            |                           |               |                      |      |      |  |          | Zamknięty |  |               |  |
| 11.202    | 5                              |                            |                           |               |                      |      |      |  |          | Zamknięty |  |               |  |
| 12.202    | 5                              |                            |                           |               |                      |      |      |  |          | Zamknięty |  |               |  |
|           |                                |                            |                           |               |                      |      |      |  |          |           |  |               |  |

Następnie z poziomu JST/JPK VAT Deklaracje VAT po wybraniu miesiąca i ikonki dodaj system wygeneruje plik:

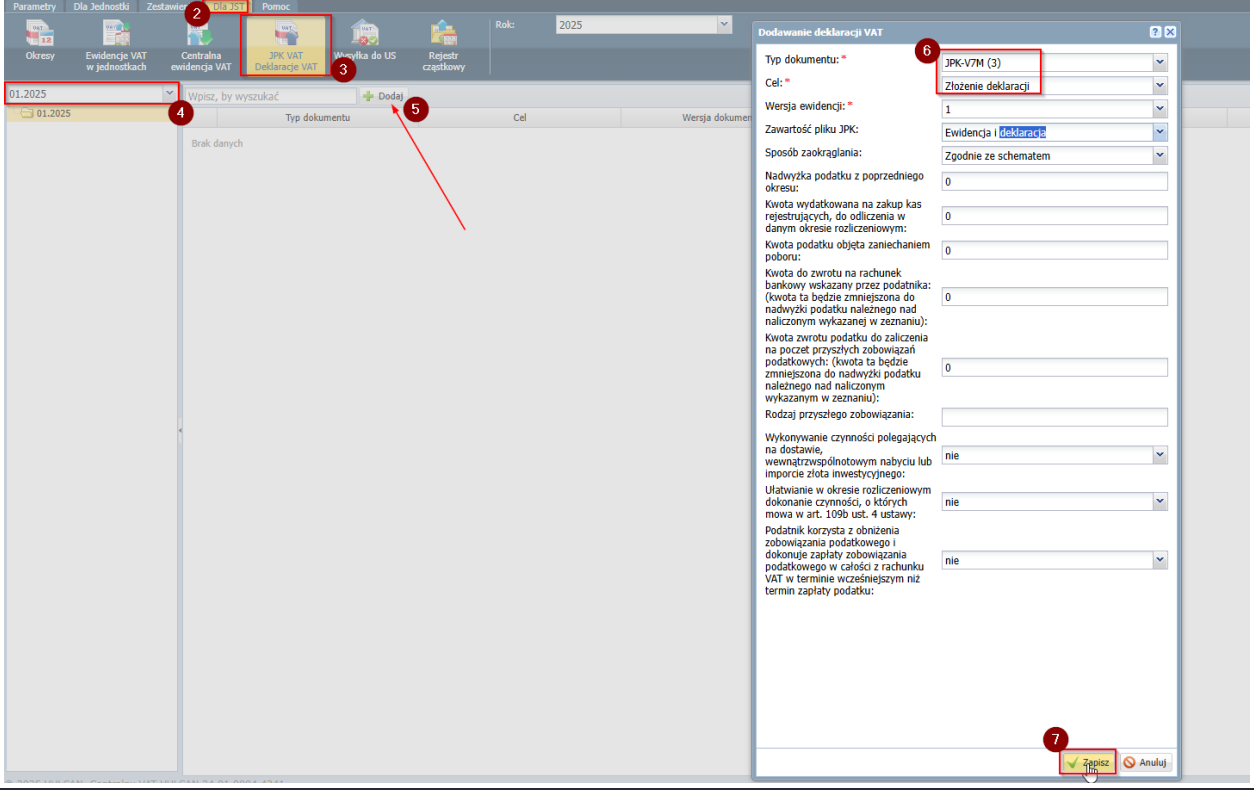

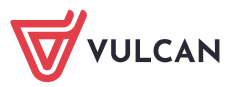

www.vulcan.edu.pl

Parametry Dla Jednostki Zestawienia Dla JST Pomoc Rok: 2025 ~ UAT 12 JAY Â UAT VAT Ewidencje VAT w jednostkach Centralna ewidencja VAT JPK VAT Deklaracje VAT Rejestr cząstkowy Okresy Wysyłka do US 01.2025 ~ JPKV7M 🖃 😋 01.2025 Zmień Eksport do XML Wyślij dokumenty do US 🖃 📛 ЈРК-V7М (3) 1 (17.04.2025)

Po wygenerowaniu pliku będzie możliwa wysyłka do US i podpisanie pliku:

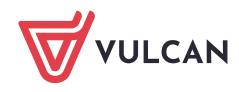